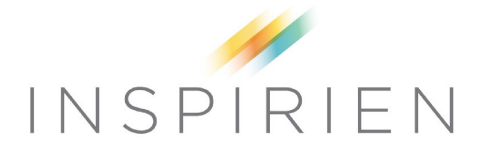

## Portal Access Instructions

Registration:

- Go to the Inspirien website www.inspirien.net
- Click on the "Portal Access" link at the top right corner of the page
- Click on the "Portal Registration" button
- Fill out the form and submit
- You will receive an email with login information once your request has been approved

Login:

- Go to the Inspirien website www.inspirien.net
- Click on the "Portal Access" link at the top right corner of the page
- Click on the "Portal Login" button on the image
- Fill in your username and password